# Scarica l'applicazione dal

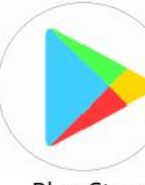

## del tuo smartphone

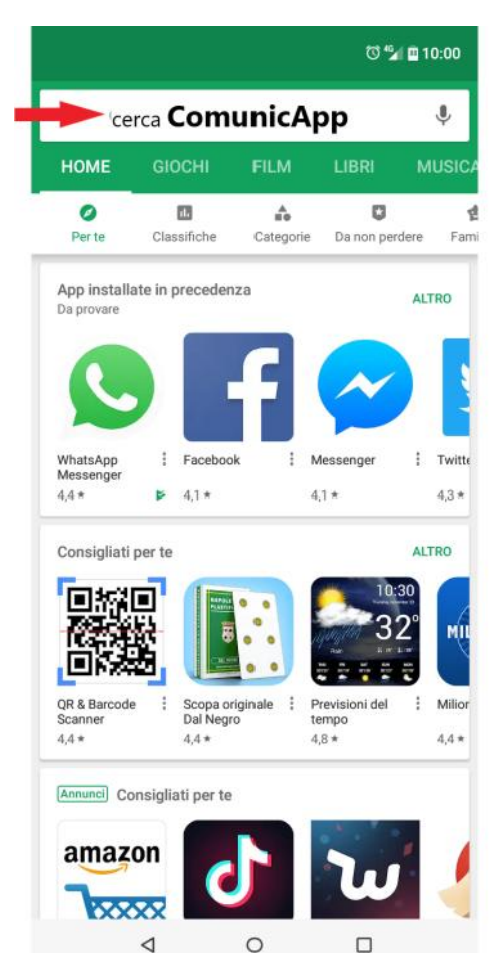

**Play Store** 3 10:05 × comunicapp Eccola! ComunicApp comunicazione efficace in Film, Musica, Libri

4

0

Q

Q

comun

comunicacity

 $\nabla$ 

Q comunicapp gratis Q comune di roma ALTRO Consigliati per te G comunque comun comune u 0 D a W r t y i e dfqhjkl а S z x c v b n m 🗵 ?123 0

0

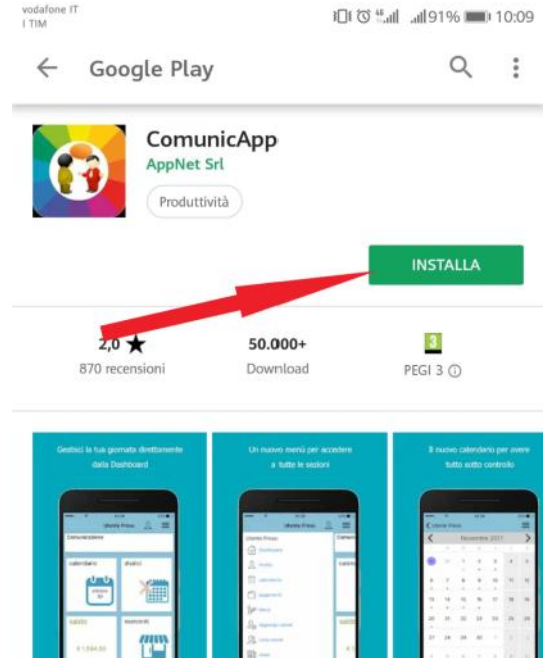

App per il servizio di refezione scolastica dei tuoi figli.

Altre info

Valutazioni e recensioni

# Accedi a ComunicApp

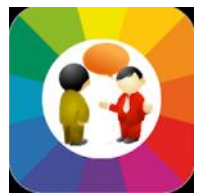

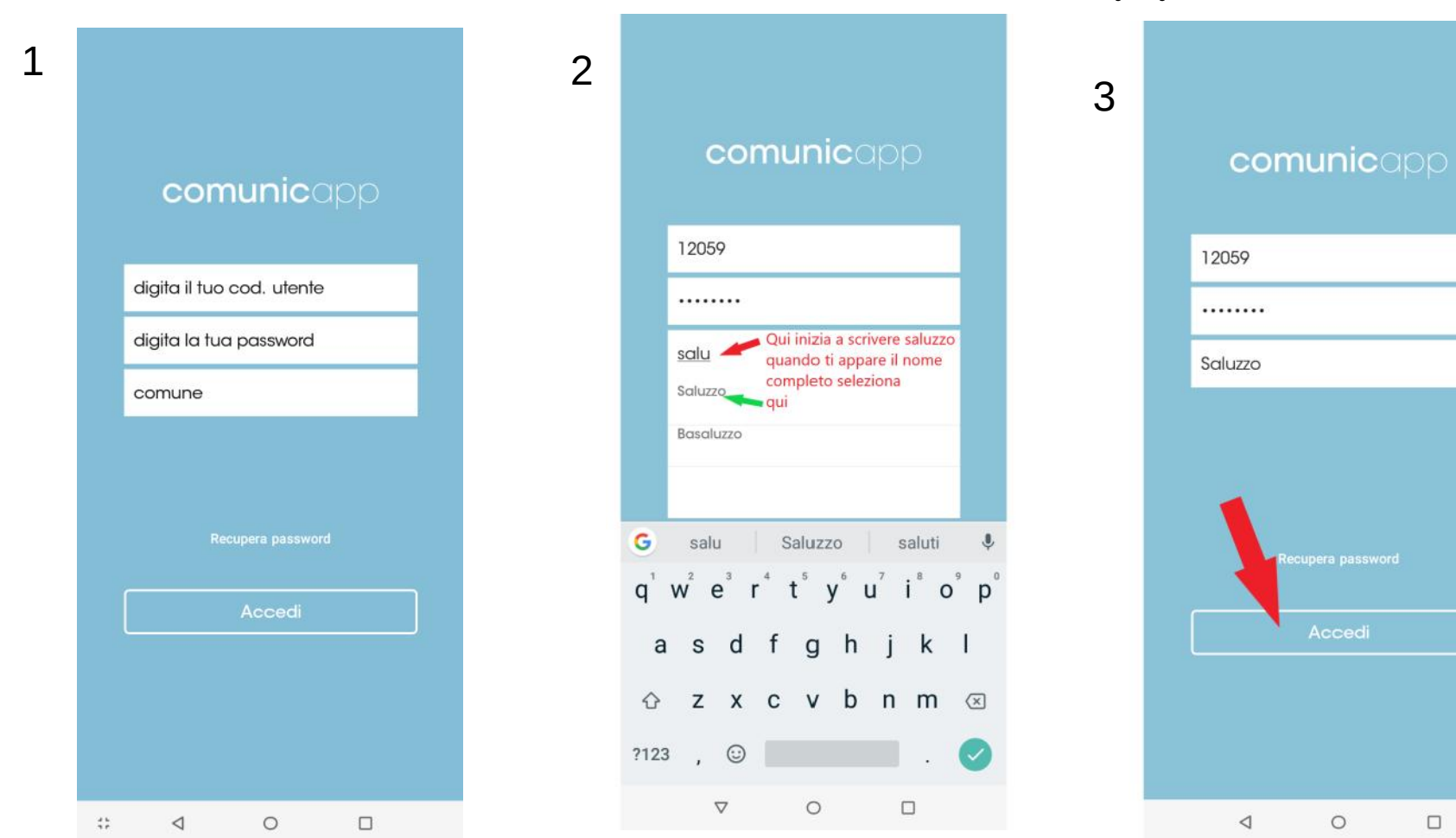

## Ora puoi iniziare ad usare l'App

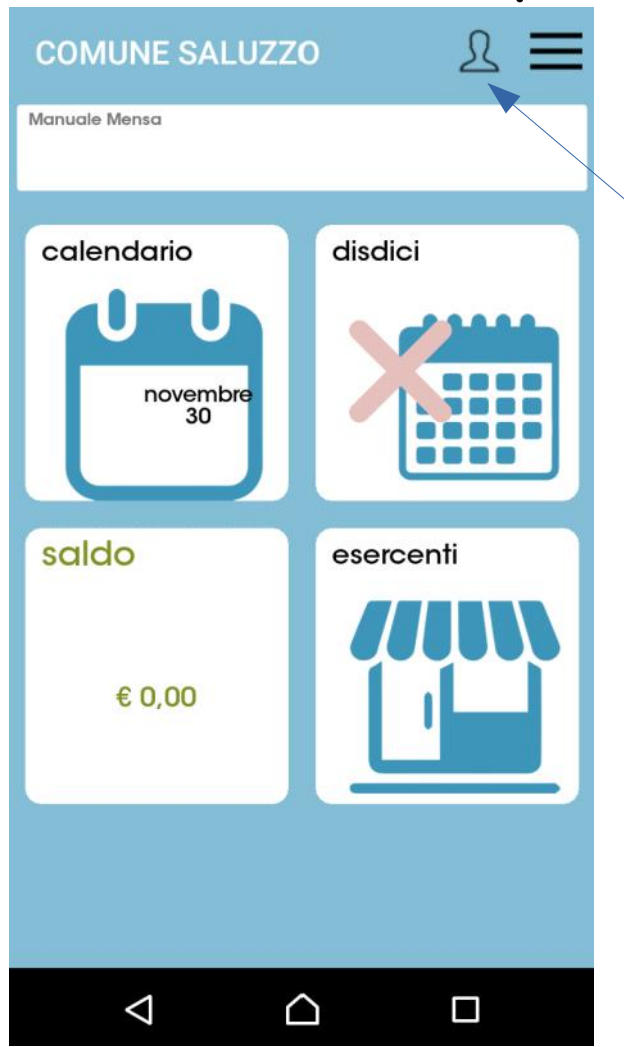

| ÷                                                           | Profilo |                 |          |    |    | ≡  |
|-------------------------------------------------------------|---------|-----------------|----------|----|----|----|
|                                                             |         | Do              | ati uten |    |    |    |
| Nominativo<br>Scuola<br>Classe<br>Dieta<br>Giorni refezione |         |                 |          |    |    |    |
| LU                                                          | MA      | ME              | GI       | VE | SA | DO |
|                                                             |         | Genitore/Tutore |          |    |    |    |
| Nominativo<br>Indirizzo                                     |         |                 |          |    |    |    |
| Cellulare<br>Mail                                           |         |                 |          |    |    |    |

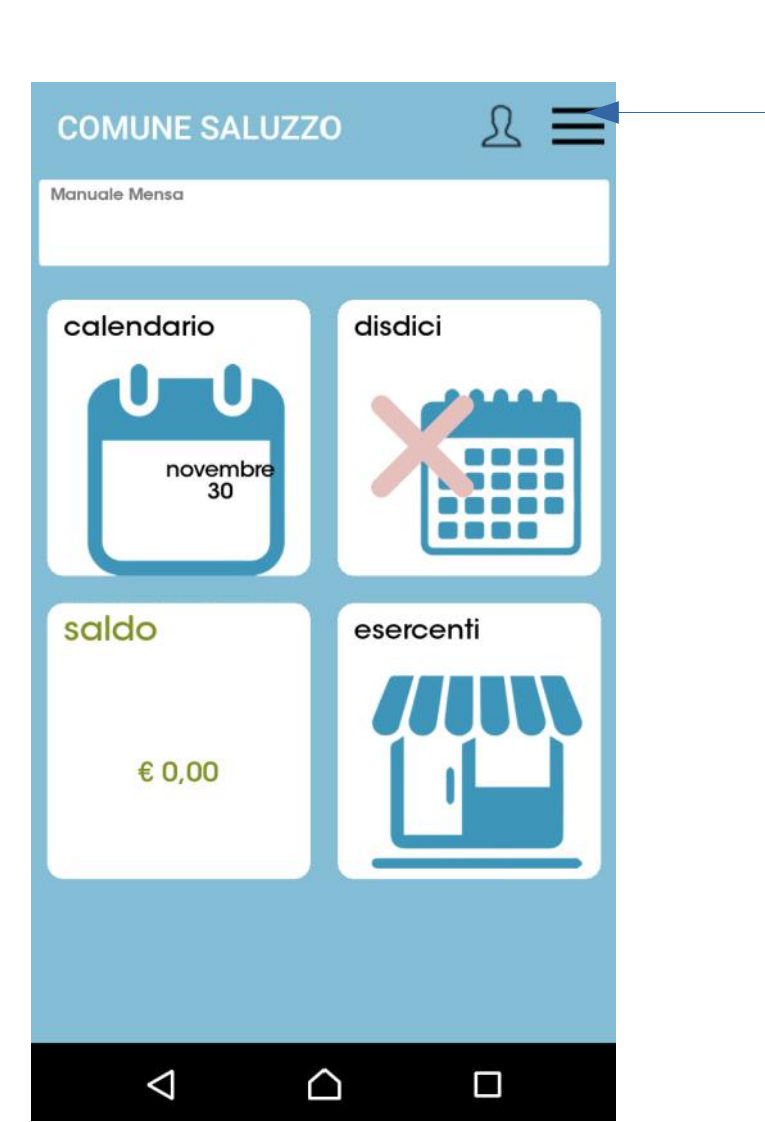

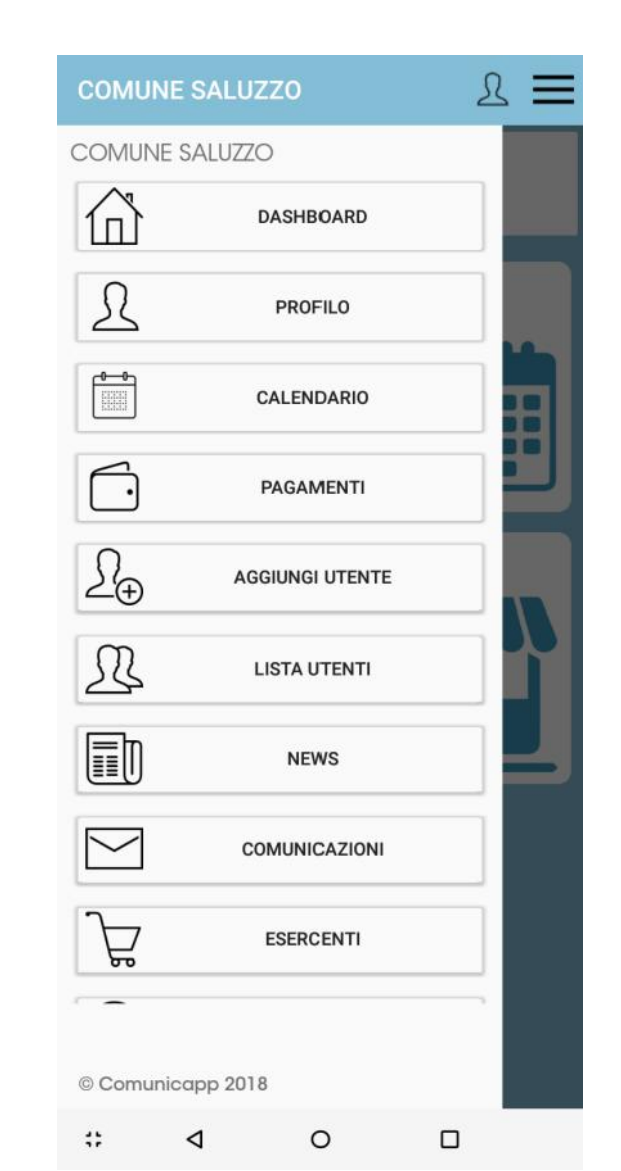

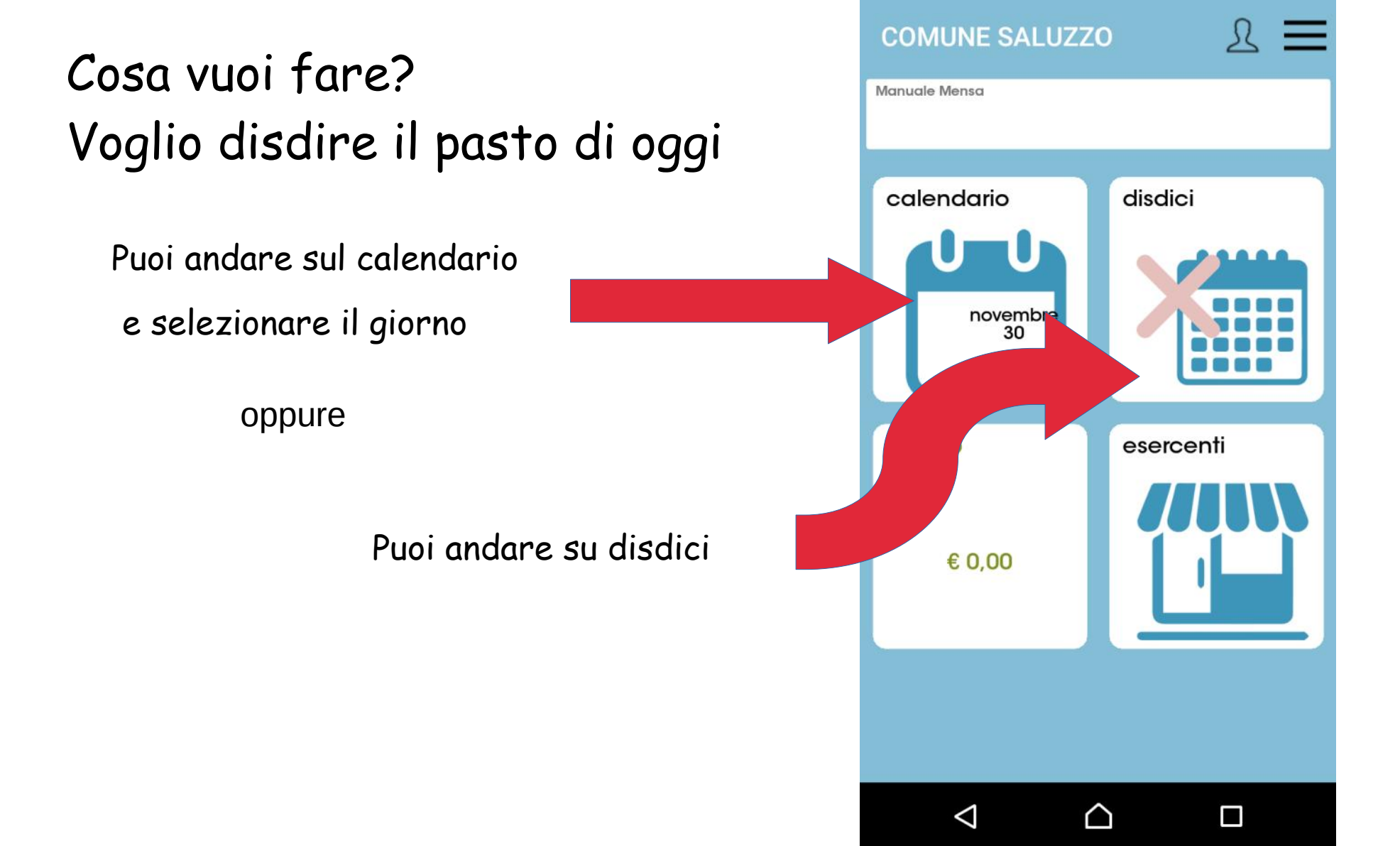

### Hai cliccato su

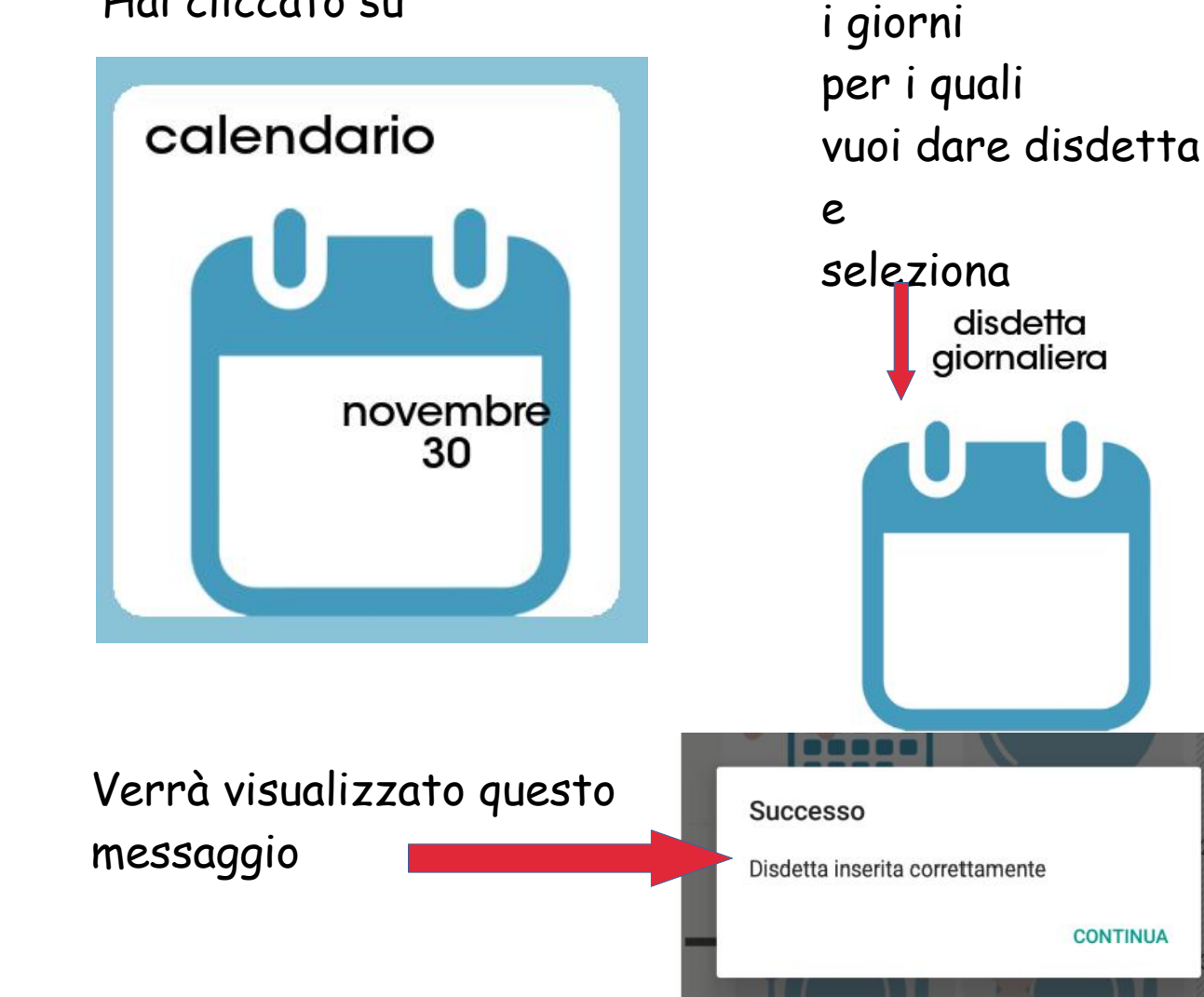

Scegli il giorno o

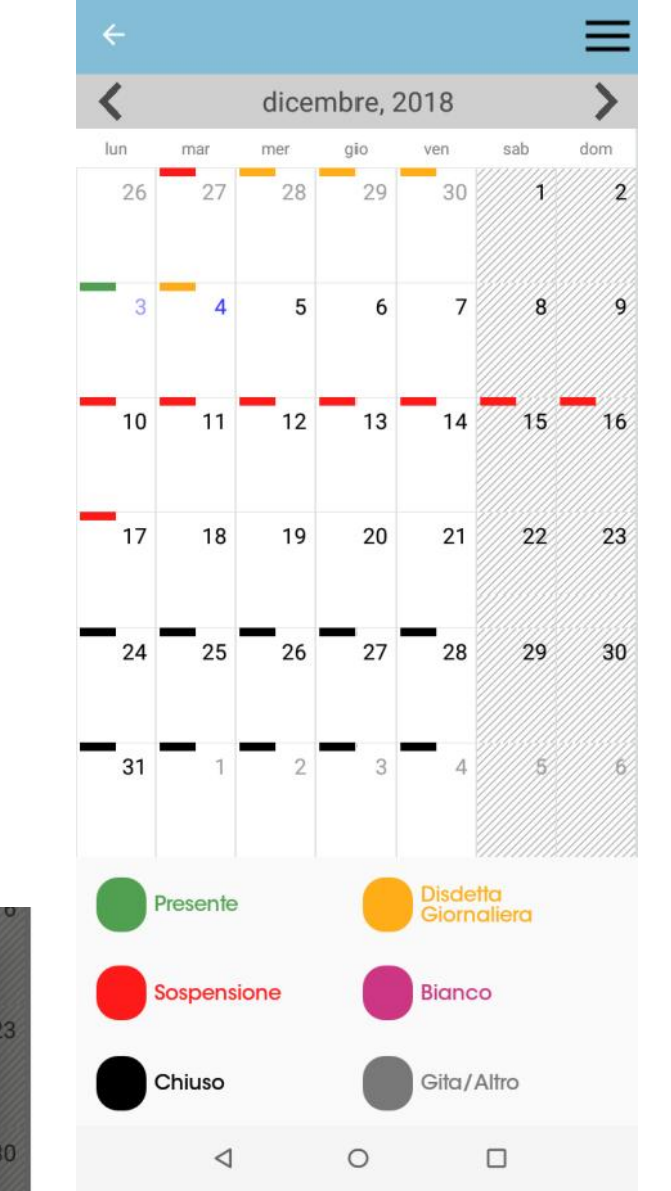

### Cosa significano i trattini colorati sul calendario?

Il giorno 3 è stato consumato il pasto

Il giorno 28 è stata data la disdetta

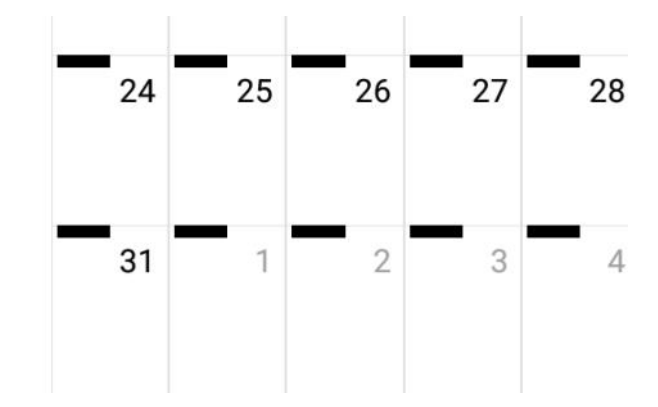

3

28

I giorni neri sono giorni di vacanza, di gita, di scuole chiuse per neve, elezioni o altro IN QUESTI GIORNI<u>NON DEVI DISDIRE</u> Se i giorni sul calendario sono segnati in rosso?

disattiva servizio

Vuol dire che è stato disattivato il servizio e i pasti non vengono prenotati

Se vuoi riattivare il servizio vai sul giorno del calendario dal quale ti interessa riattivare e poi scegli

### attiva servizio

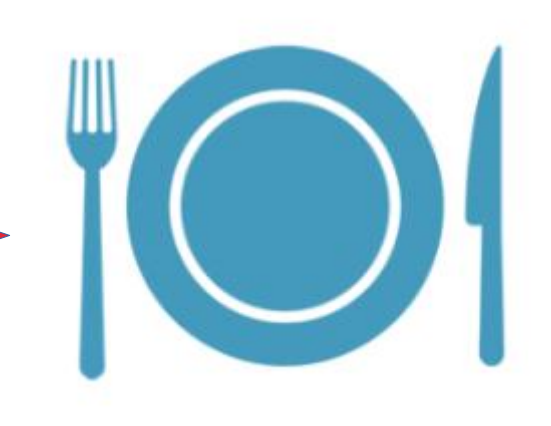

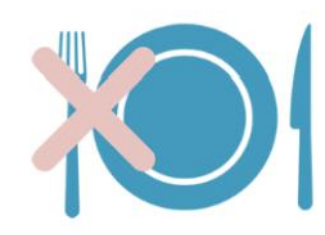

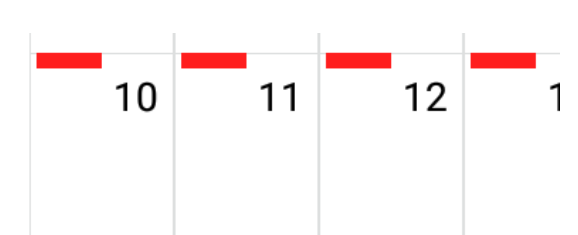

Se hai scelto di usare

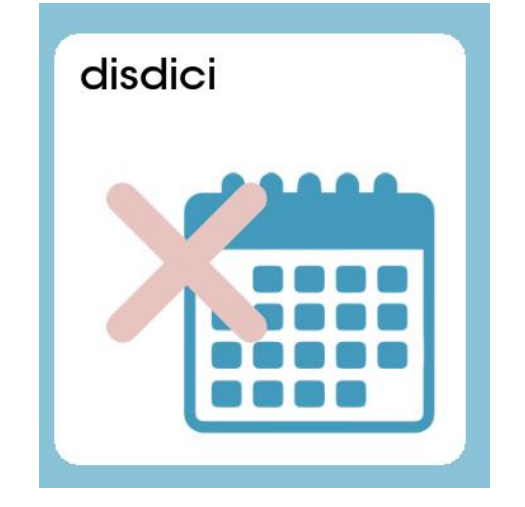

Potrai disdire il pasto del giorno selezionando cancellazione

### MA ricorda!

La disdetta del giorno va fatta entro le 9,00 del mattino

#### Errore

Orario limite superato. Puoi effettuare operazioni entro le 09:00:00

CONTINUA

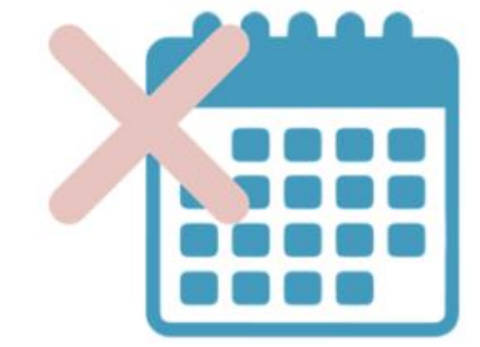

### Hai dato la disdetta per errore? Nessun problema!

Torna al calendario, vai sul giorno e riattiva il servizio!!

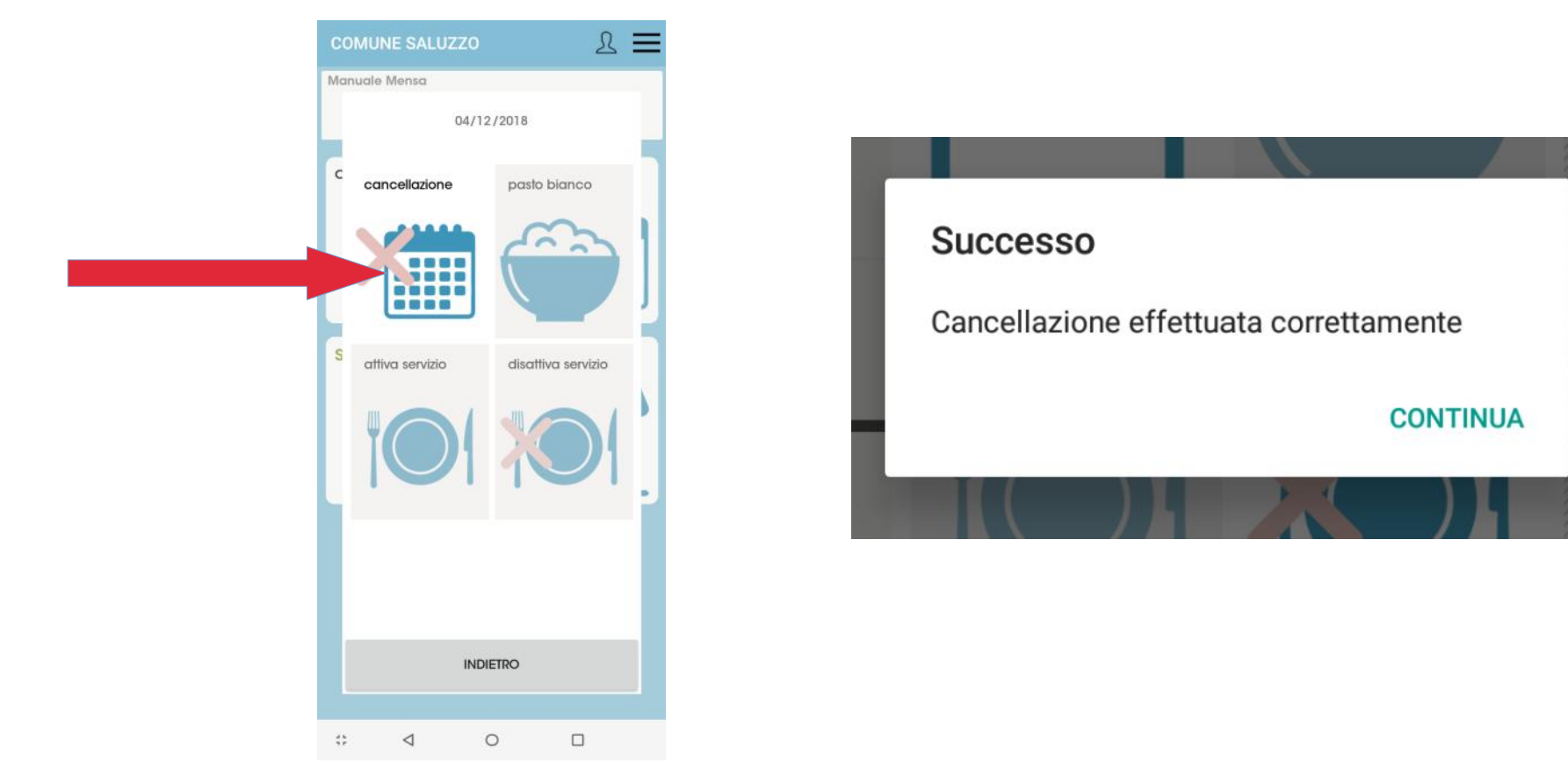

# Controlla il credito residuo

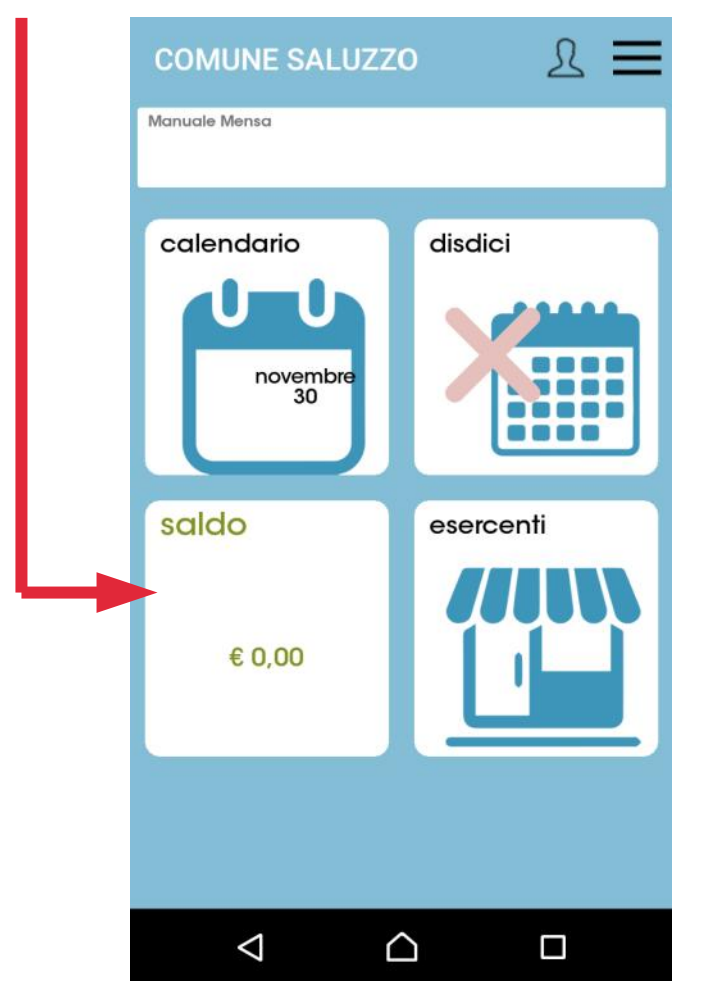

Vuoi ricaricare?

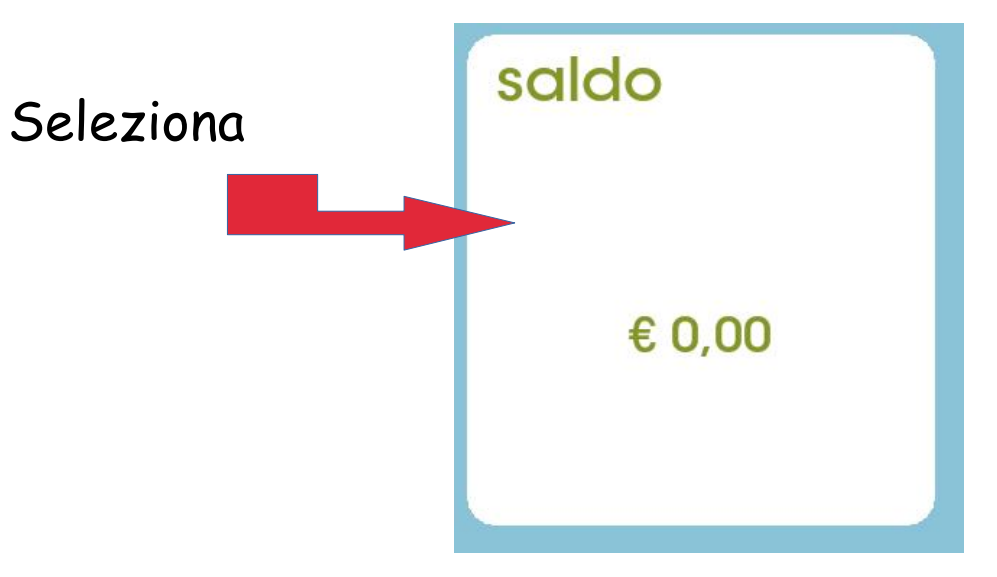

In questa pagina trovi l'elenco delle ricariche effettuate 🗧 pagamenti

0

### Saldo € 0

Euro 0

Compensazioni

02/07/2018

\*\*

<

Tocca qui per ricaricare generando un MAV

#### Scegli l'importo

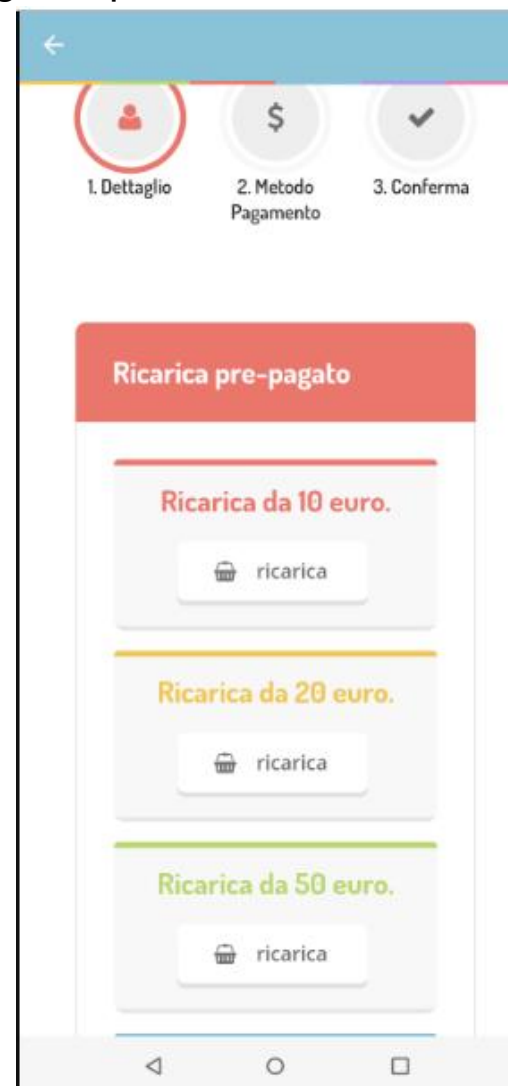

#### Riepilogo pagamento Ouando si effettua una ricarica. aspettare il termine della procedura prima di chiudere le finestre del P12/02/2019 browser, per evitare che la ricarica appena effettuata non venga registrata dal sistema. **12059** Totale pagamento: €10 Servizio: Refezione Scelta pagamento Attenzione! Per eventuali problemi nel processo di ricarica, verificare sulle Pagamento MAV impostazioni del proprio browser in uso, l'attendibilità del sito del Portale Genitori (compatibilità) e/o la presenza di eventuali Blocchi PopUp per il sito. Quando si effettua una ricarica, aspettare il termine della procedura INDIETRO prima di chiudere le finestre del browser, per evitare che la ricarica appena effettuata non venga radictesta dal cistama 0 $\triangleleft$ < 0

#### Seleziona Pagamento MAV

-

#### Accetta il costo del servizio

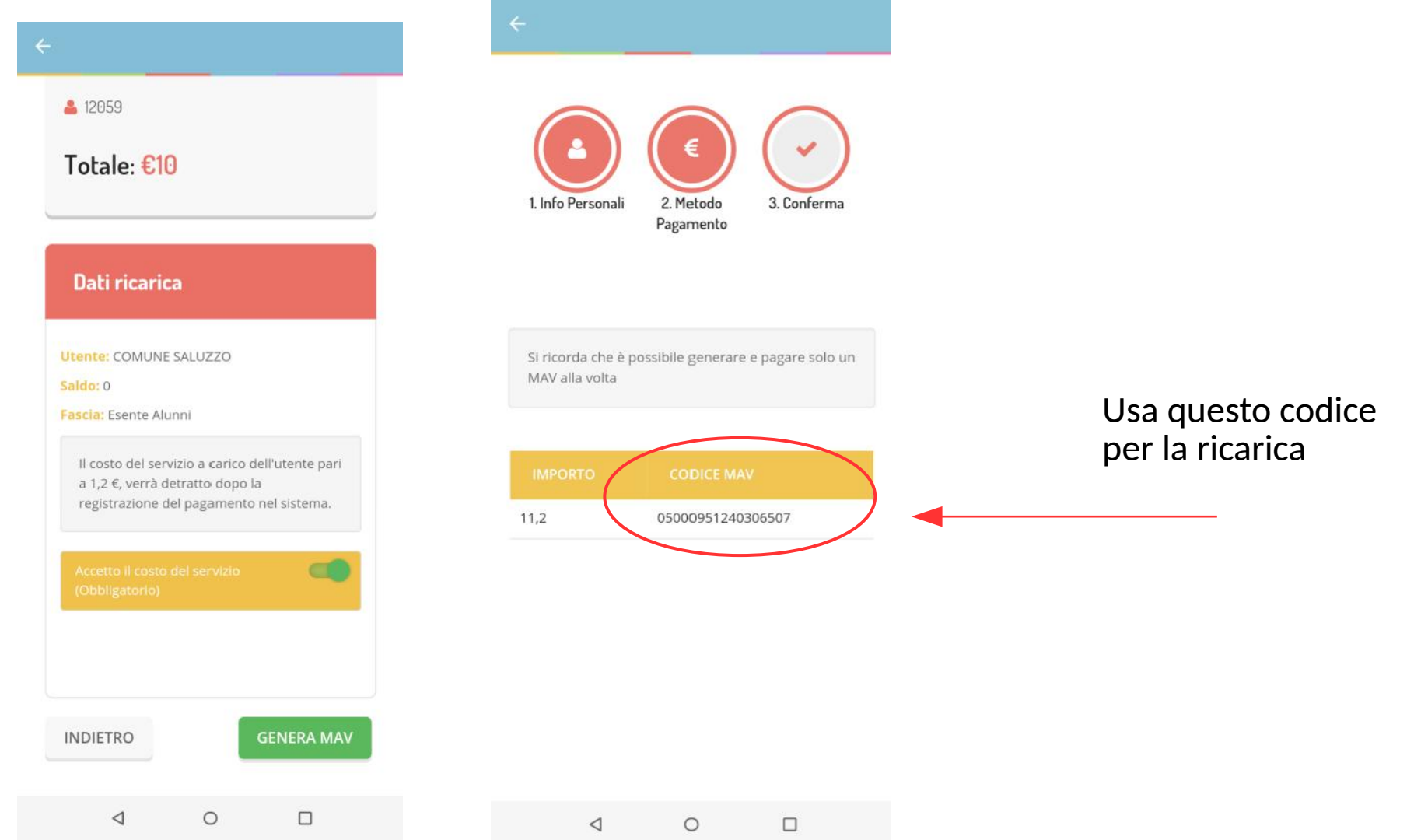

Per qualsiasi informazione ulteriore, se hai problemi ad accedere, se non riesci a disdire o a riattivare il pasto o se la tua password è scaduta

### CONTATTA I SERVIZI SCOLASTICI all'indirizzo mail: **servizi.scolastici@comune.saluzzo.cn.it**

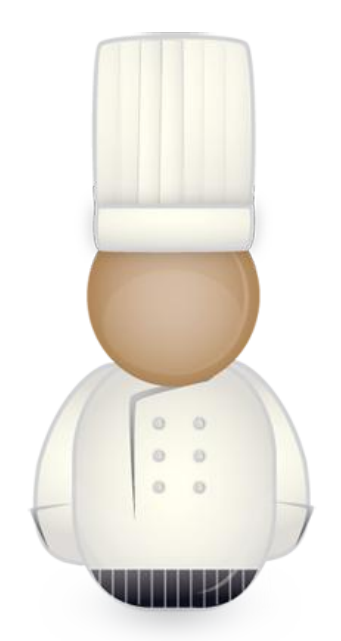